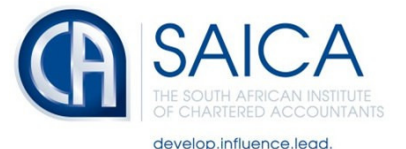

#### WELCOME TO TRAINING CONTRACT MANAGEMENT SYSTEM

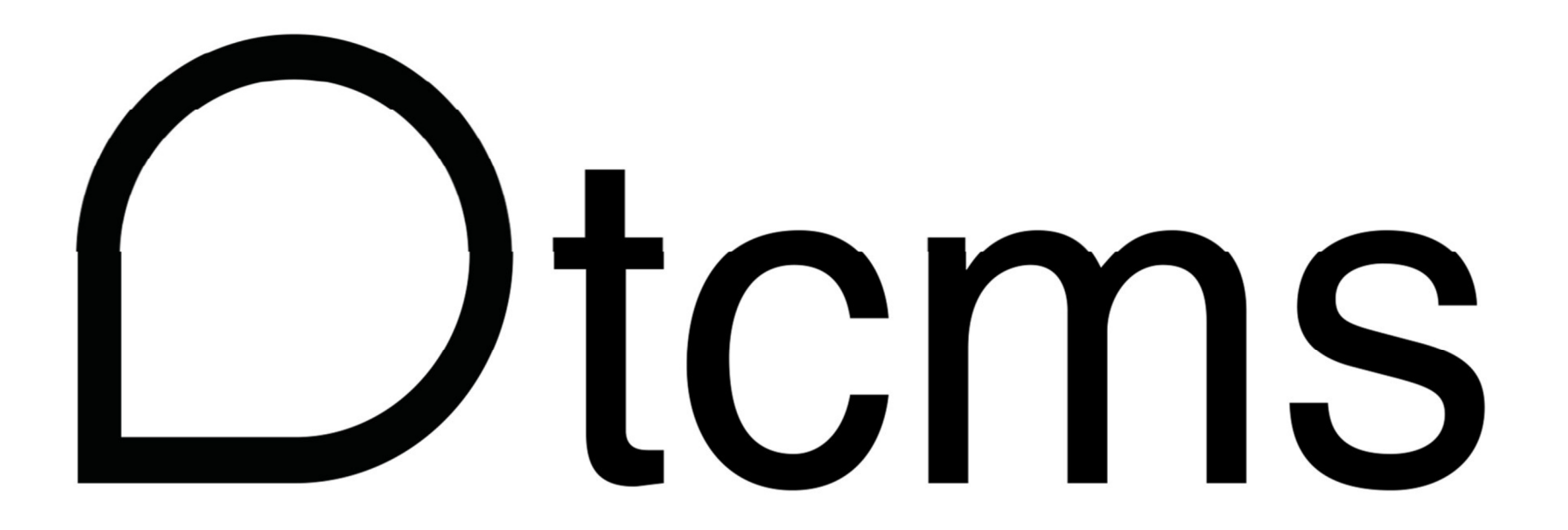

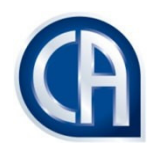

#### This presentation covers the following aspects of TCMS

Roles on TCMS The dashboard View contract functions New registration Discharge Cancellation Remission : Academic Remission RPL remission

- Under a previous SAICA training contract
- Not under a previous SAICA training contract

Suspension

Return from suspension

Extension

Download certificates for new registration / discharge / completed / cancellation

Adding a training office administrator

Removing a training office administrator

Manage Invites

Reporting

#### **ROLES ON TCMS**

- Training office administrator: All activities except discharge
- Training officer: All activities including discharge
- Trainee:

Various activities

• SAICA:

Various approvals Allocation of payments

• IRBA:

Approval of Auditing & Assurance contracts

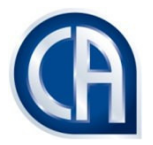

#### DASHBOARD

- The dashboard displays actions in TCMS which need attention, such as applications in progress, suspension requests, remission requests, cancellation requests, extension requests and reverted requests.
- By clicking on the item on the dashboard the user is directed to that action.
- When an action such as a contract request or suspension etc is reverted back to the trainee, the trainee must select the revert option on the dashboard, the trainee will be directed to the action to fix, the trainee may then re-submit the request for approval.

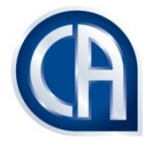

#### VIEW CONTRACT FUNCTIONS

- Log into TCMS
- Select "Contract Management" from the menu options
- Select "view contract"
- Click on filter –the filter has been defaulted to active training contracts, click on the word active to see further statuses.
- The filter allows you to view the "state" of the training contract. When the required state is selected from the list, only those training contracts with the selected state will be returned
- If no filter is selected all training contracts can be viewed
- The search facility allows searching by ID number, surname and SAICA ID
- To select a specific training contract click on the view button next to the contract details

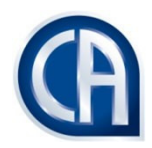

#### View training contracts

|                         | Contracts                                                            |            |                |       |      |           |              |        |        |
|-------------------------|----------------------------------------------------------------------|------------|----------------|-------|------|-----------|--------------|--------|--------|
| Profile Management  🚨   |                                                                      |            |                |       |      |           |              |        |        |
| Contract Management     | All Contracts Contracts On Hold                                      |            |                |       |      |           |              |        |        |
|                         | Search                                                               |            |                |       |      |           |              |        |        |
| Apply for a Contract    |                                                                      |            |                |       |      |           |              |        |        |
| View Contracts          | Specify training office filter: No Filter                            |            |                |       |      |           |              |        |        |
| Financial Management \$ | Specify status filter: Active                                        |            |                |       |      |           |              |        |        |
|                         |                                                                      | Start      |                | First | Last |           |              |        |        |
|                         | Training Office                                                      | Date       | End Date       | Name  | Name | ID Number | SAICA ID     | Status | _      |
|                         | PricewaterhouseCoopers, Northern Cape, Kimberley, 03049182           | 2013-02-01 | 2016-01-<br>31 |       |      |           | 30656563     | Active | V      |
|                         | Nexia Cape Town, Western Cape, Century City, 03039321                | 2013-02-01 | 2018-01-<br>31 |       |      |           | 30659495     | Active | V      |
|                         | John Lightfoot, Western Cape, Tokai, 20014318                        | 2014-01-01 | 2018-12-<br>31 |       |      |           | 30668987     | Active | V      |
|                         | Nolands JHB Inc, Gauteng, Pinegowrie, 03040761                       | 2013-01-18 | 2016-01-<br>17 |       |      |           | 20034549     | Active | \<br>\ |
|                         | BDO South Africa Incorporated, KwaZulu-Natal, La Lucia, 03034561     | 2012-01-30 | 2015-01-<br>29 |       |      |           | 20054648     | Active | \<br>\ |
|                         | Ernst & Young Registered Auditors Inc, Gauteng, Northlands, 03041321 | 2013-01-02 | 2016-01-<br>01 |       |      |           | 30656133     | Active | V      |
|                         | LDSW Chartered Accountants, Free State, Fichardtpark, 08245501       | 2013-09-16 | 2018-09-<br>15 |       |      |           | 30666427     | Active | V      |
|                         | Deloitte and Touché, Western Cape, Cape Town, 03037171               | 2012-01-01 | 2014-12-<br>31 |       |      |           | 20052393     | Active | \<br>\ |
|                         |                                                                      |            |                |       |      |           | hereaseement |        | -      |

#### Filter for states of training contracts

| TCMS Dashboard × | - Kitt Peartney, Manual Paul Paul    |                       |
|------------------|--------------------------------------|-----------------------|
| ← → C 🕒          |                                      | ☆ =                   |
|                  | Awaiting Saica Approval              |                       |
|                  | Cancelled                            |                       |
|                  | Completed                            |                       |
|                  | Contract Requires Action             |                       |
|                  | Declined                             |                       |
|                  | Discharge Pending                    |                       |
|                  | Discharged                           |                       |
|                  | Requested Contract Cancel            |                       |
|                  | Requested Contract Data Modification |                       |
|                  | Requested Contract Discharge         |                       |
|                  | Requested Contract Remission         |                       |
|                  | Requested Contract Suspend           |                       |
|                  | Requested Contract Suspend Return    |                       |
|                  | Requested Unilateral Cancel          |                       |
|                  | Suspended                            |                       |
|                  |                                      |                       |
|                  |                                      |                       |
|                  | Close                                |                       |
|                  |                                      |                       |
|                  |                                      |                       |
| 🛃 🕹 🤗 👩 🗊 🤌 📷    |                                      | 🔺 👹 .iii 🔰 🏴 07:49 AM |

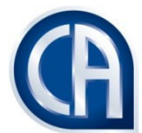

#### View a specific contract

|                                    | 05010105                   |  |
|------------------------------------|----------------------------|--|
| Contract Details                   |                            |  |
| Status:                            | Active                     |  |
| Start Date:                        | 2012-02-01                 |  |
| End Date:                          | 2015-01-31                 |  |
| Term (in years):                   | 3                          |  |
| Duration (in months):              | 36                         |  |
| Work Attendance Hours:             | 4500                       |  |
| Core Experience Hours:             | 3600                       |  |
| Achieved Educational Qualification | ion:                       |  |
| Qualification:                     | BCom(Accounting)           |  |
| Туре:                              | ACCDEGREE                  |  |
| Completion Date:                   | 2011-12-01                 |  |
| Institution:                       | University of Johannesburg |  |

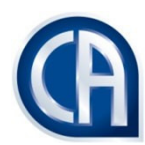

# **NEW REGISTRATIONS**

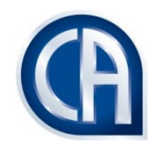

# <u>Deadline for lodgement</u>: Within six months from start (effective) date of the training contract

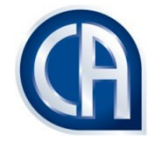

Late lodgement penalty payable: If the contract is approved by the training office AFTER six months from the start (effective) date of the contract

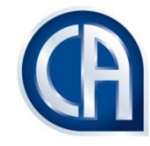

## NEW REGISTRATIONS: ENTRY REQUIREMENTS

Trainee must be:

- In possession of an accredited degree
- Studying towards an accredited degree
- Undertake to enrol at the next available opportunity

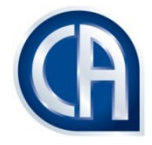

# NEW REGISTRATIONS: CONTRACT TERM

|             | Qualification at the start of                                                                                                    |                                                                                                    | Required<br>minimum hours<br>of core<br>experience |
|-------------|----------------------------------------------------------------------------------------------------|----------------------------------------------------------------------------------------------------|----------------------------------------------------|
|             | the training contract                                                                                                    | Basic term of the training contract                                                                                                    |                                                    |
| •<br>•<br>• | CTA or equivalent<br>Accredited BCom degree<br>Accredited bridging programme                                                                            | 36 months                                                                                                    | 3 600                                              |
| •           | Non-accredited BCom degree<br>B Tech degree<br>Non-relevant degree                                                                                      | 48 months. A remission of 12 months is<br>granted if the trainee achieves the CTA or<br>equivalent or an accredited B Com degree or<br>an accredited bridging programme | 4 800                                              |
| •           | National Diploma in Internal<br>Auditing, Cost and<br>Management Accounting or<br>Taxation<br>National Higher Diploma in Internal<br>Auditing, Cost and | 48 months. A remission of 12 months is granted<br>if the trainee achieves the CTA or equivalent or<br>an accredited B Com degree or an accredited<br>bridging programme | 4800                                               |
| •           | Matriculation certificate or<br>equivalent<br>Any other educational<br>qualification not listed above                                                   | 60 months. A remission of 12 months is granted if the trainee achieves an accredited BCom degree                                                                        | 6 000                                              |

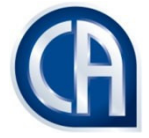

#### NEW REGISTRATIONS: CONTRACT TERM

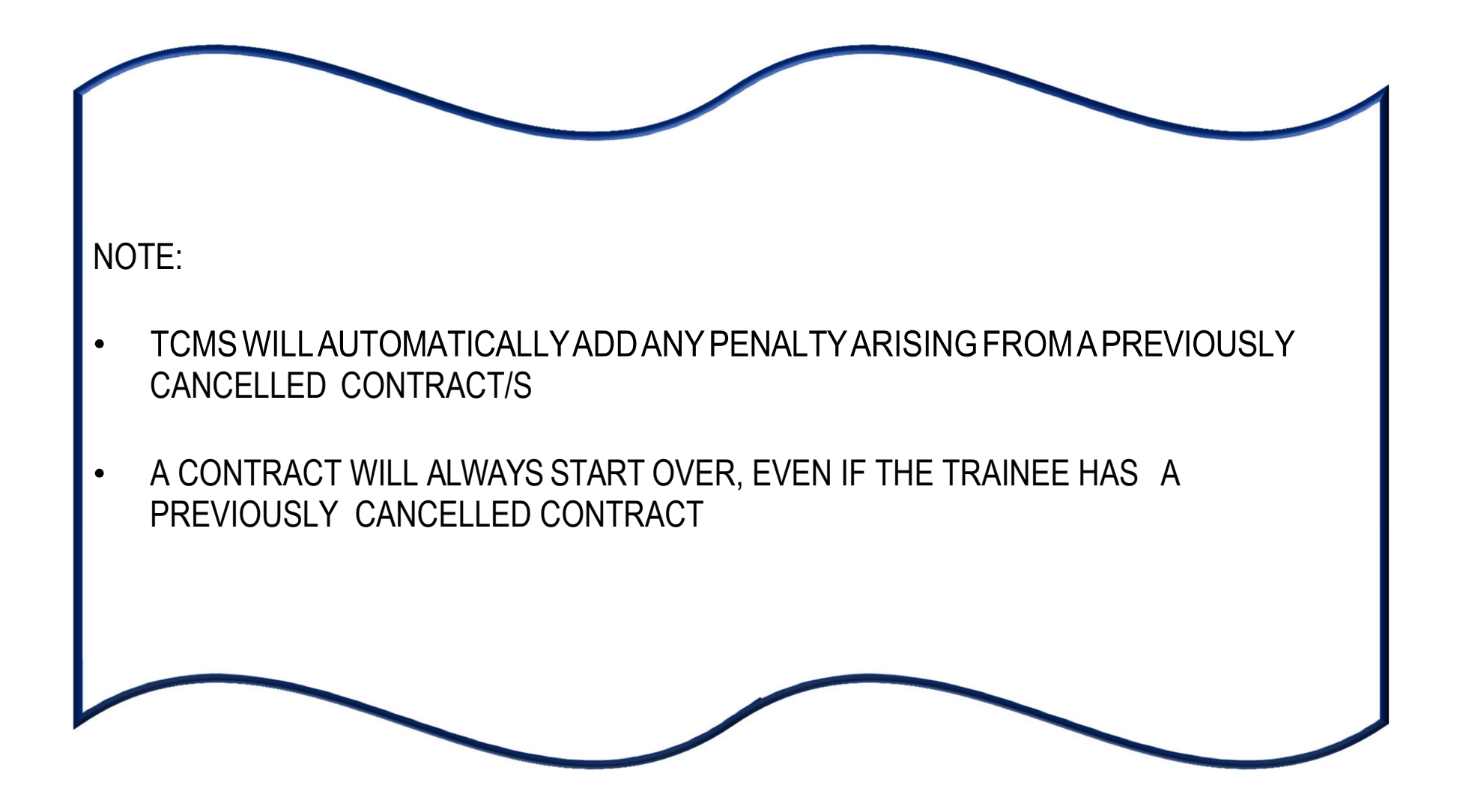

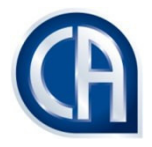

## NEW REGISTRATIONS: PROCESS FLOW

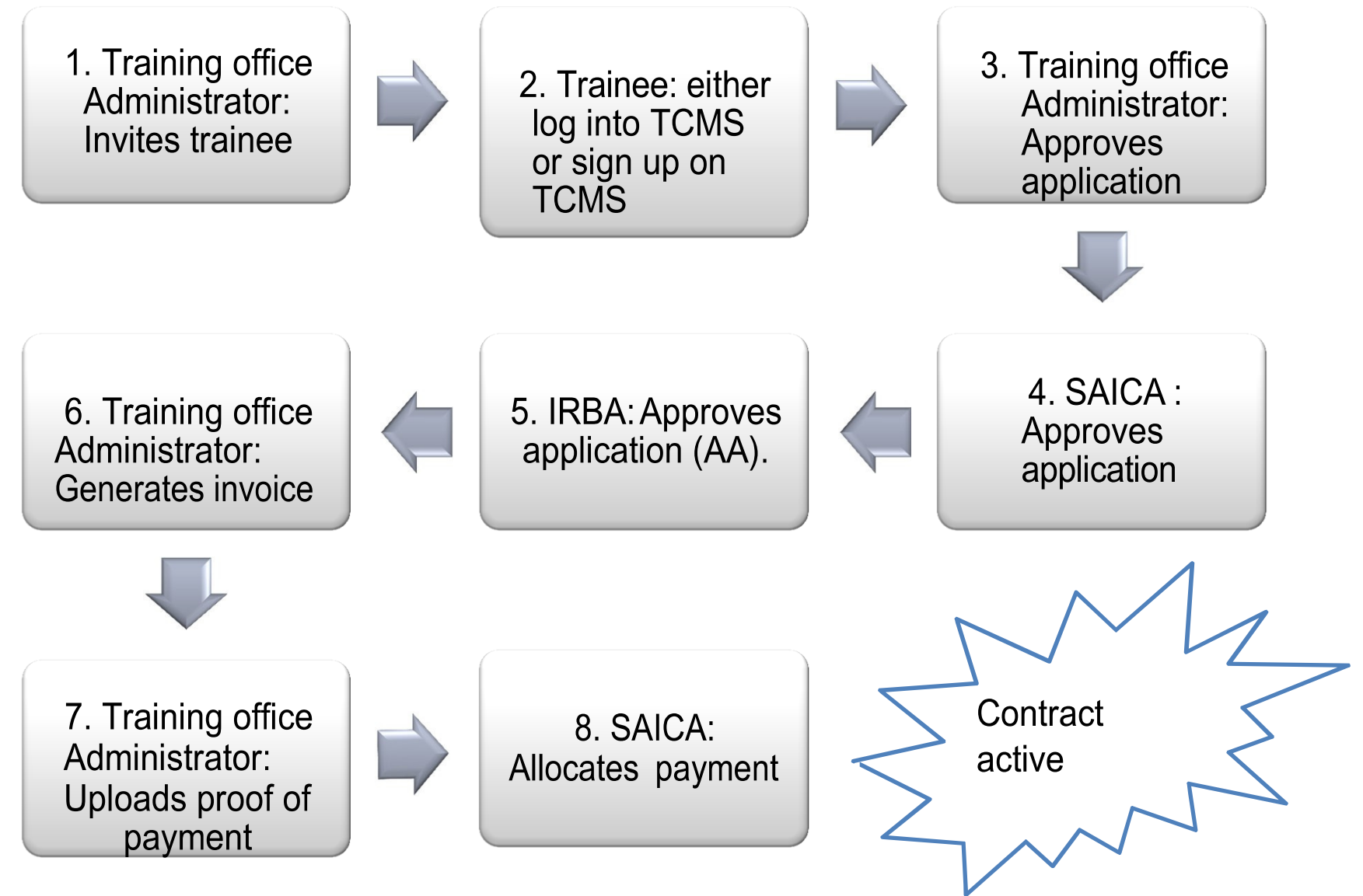

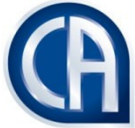

# NEW REGISTRATIONS: STEPS AND ACTIVITIES

TRAINING OFFICE ADMINISTRATOR: INVITE TRAINEE TO APPLY FOR A TRAINING CONTRACT

Click on the menu item "admin and select manage invites" select "send invites"

You will need:

- Trainee ID number
- Traineee-mailaddress
- Trainee cell phone number

Complete the fields and click "add to list" Once done click on "send invite/s"

NOTES:

- ENSURE THAT THE TRAINEE ID IS CAPTURED CORRECTLY
- TRAINEE DOES NOT HAVE TO WAIT FOR AN E-MAIL OR SMS TO APPLY

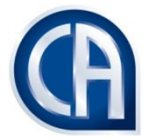

TRAINEE – has <u>never</u> had a previous contract:

STEP 1: Click on "sign up now"

STEP 2: Complete fields

SUPPORTING DOCUMENTS: ID Book

STEP 3: Save and upload

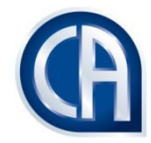

#### APPLY FOR A TRAINING CONTRACT

STEP 1: **Dashboard**– select "**Documents required**" click on select ID and upload your Identity document (if documents required is 0, SAICA has your ID on record) the Invitation can also be selected to apply for the training contract.

STEP 2: Under **Contract Management**, select **"apply for contract"** STEP 3: Click on the **"apply"** button

NOTE: IF THE TRAINEE CANNOT SELECT THE TRAINING OFFICE, IT MEANS HE HAS NOT BEEN INVITED OR HIS ID NUMBER WAS CAPTURED INCORRECTLY WHEN HE WAS INVITED

STEP 3: Complete fields

|                                                   | SUPPORTING DOCUMENTS:                   |
|---------------------------------------------------|-----------------------------------------|
| STEP 4: Tick declaration for terms and conditions | Proof of highest qualification achieved |
|                                                   | (must be on university letterhead and   |
| STEP 5: Click on "upload and send request"        | contain at least the trainee's name)    |
|                                                   |                                         |

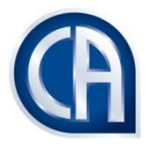

### TRAINING OFFICE ADMINISTRATOR: APPROVAL OF THE APPLICATION FOR A TRAINING CONTRACT

On the dashboard select "applications in progress"

Click on the "view" button and view the contract start date under "view contract"

Select "actions" click on "process applications"

NOTES: PLEASE ENSURE THAT YOU TAKE <u>EXTRA CARE WHEN</u> VERIFYING

- THE TRAINEE'S ACADEMIC QUALIFICATION
- THE START DATE OF THE CONTRACT

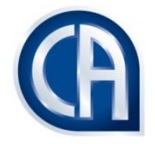

#### TRAINING OFFICE ADMINISTRATOR: PAYMENT

- 1. From the menu items select "Financial Management" and then "manage invoices"
- 2. Select the training office from the drop down
- 3. Tick the box under the column "select" and click on "generate invoices"
- 4. Click on view to "view breakdown"
- 5. Select the Tab "All Invoices" and select the invoice to be paid,
- 6. Select the tab "Actions" this tab has two options, "download invoice" and "upload payment".

#### NOTE:

PLEASE NOTE THAT YOU WILL ONLY BE ABLE TO SUBMIT THE PROOF OF PAYMENT ONCE YOU HAVE MARKED THE FULL AMOUNT FOR THE INVOICE AS PAID. <u>THE</u> <u>AMOUNTS CAPTURED AND THE AMOUNT OF THE INVOICE MUST BE EXACTLY THE</u> <u>SAME</u>

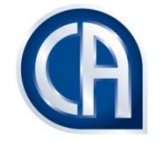

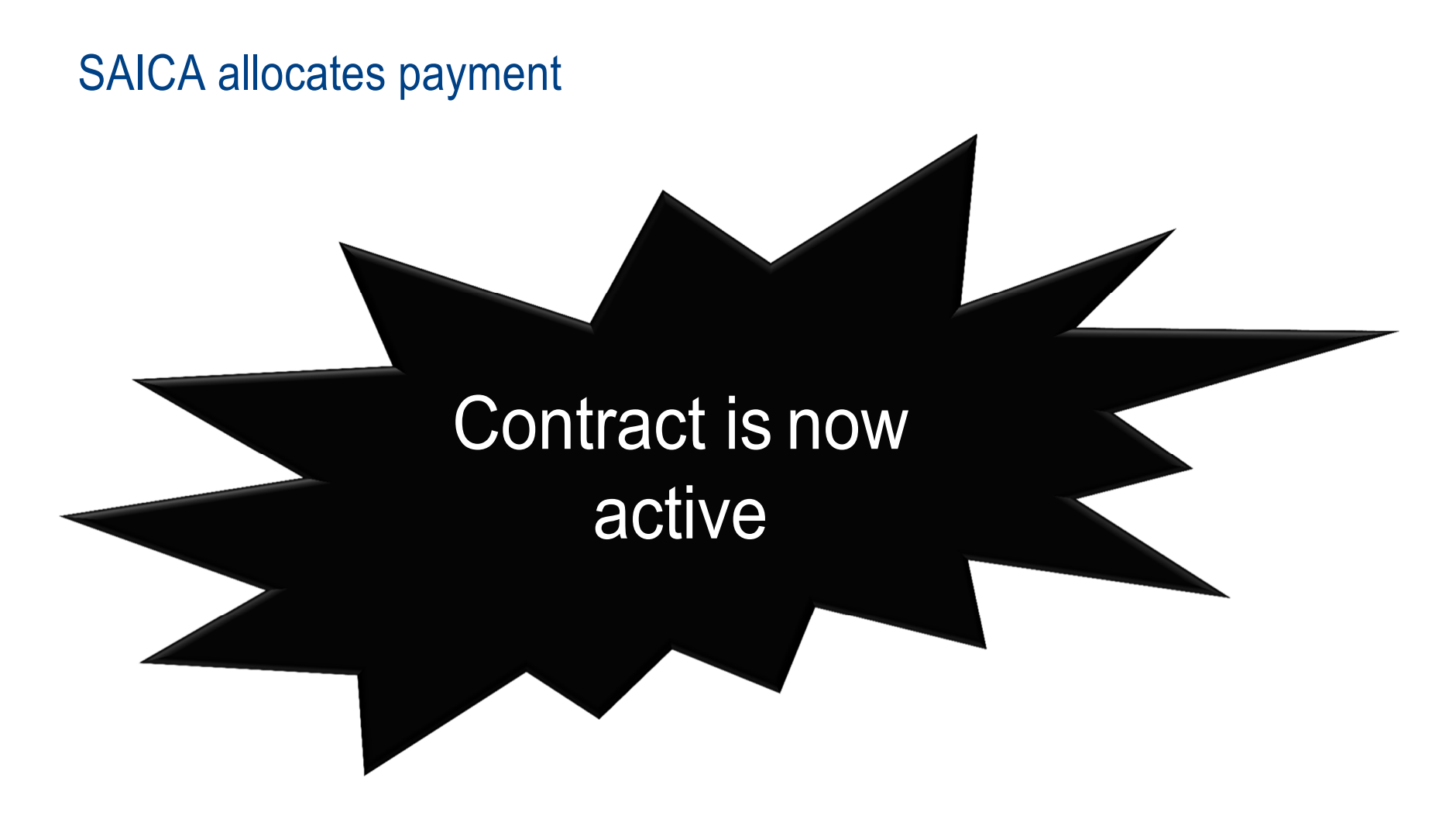

NOTE: TRAINEE AND ADMINISTRATOR CAN VIEW REGISTRATION CERTIFICATE

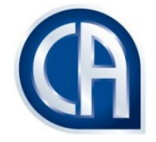

# DISCHARGES

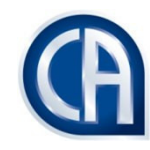

# <u>Deadline for lodgement</u>: Within two months from the end date of the training contract

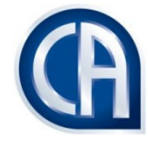

Late lodgement penalty payable: If the training Officer approves the discharge AFTER 60 days from the end date of the training contract

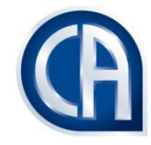

# DISCHARGES: REQUIREMENTS

Trainee must:

- Be within 2 months from the end date of the contract
- Trainee must have status "discharge pending"
- Have completed the prescribed minimum hours of core experience;
- Have achieved the competencies

The trainee need not have achieved an accredited degree or CTA in order to be discharged – should the trainee not have achieved an accredited degree the status of the training contract will be completed and not discharged.

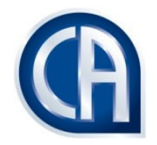

#### DISCHARGES: STEPS AND ACTIVITIES

Step 1. Trainee logs onto TCMS and selects "contract Management"

"view contract" from the menu item

Step 2. Clicks "View"

Step 3. Selects the Tab "Actions" and selects "Discharge contract".

Step 4. Enters the core hours, these must not contain decimal places

The hours must be equal to or be more than the hours required for the training contract.

To view the hours select the tab "view contract"

Step 5. Completes the exit survey

Step 6. "Upload and submit" the application will be sent to the training officer for approval

#### SUPPORTING DOCUMENTS:

Proof of highest qualification achieved (must be on university letterhead and contain at least the trainee's name)

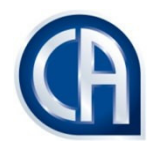

### **DISCHARGES: PROCESS FLOWS**

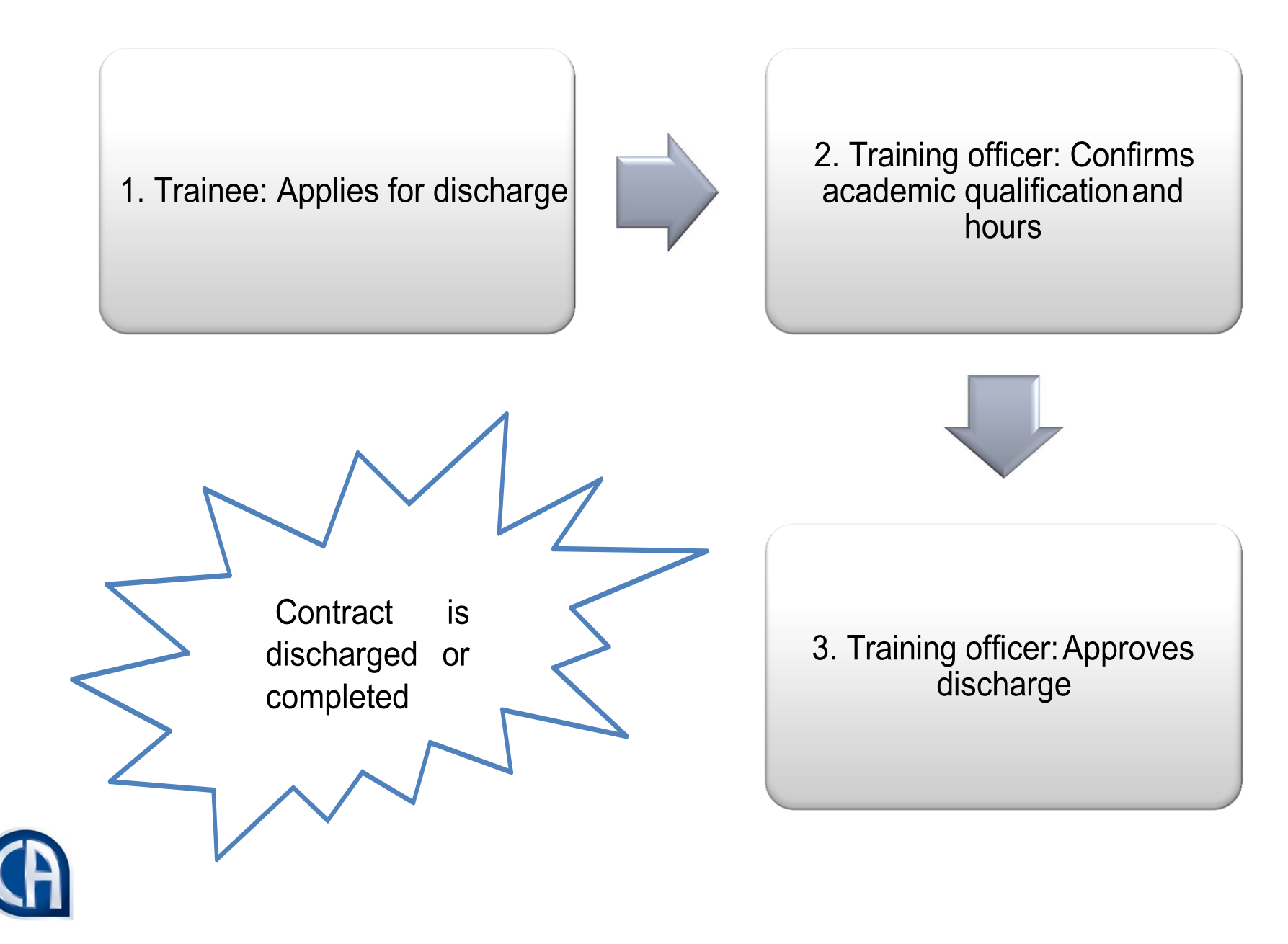

#### TRAINING OFFICER:

Selects "**discharge requests**" from the Dashboard Clicks "**view**" on the training contract to be discharged

NOTES: PLEASE ENSURE THAT YOU TAKE <u>EXTRA CARE</u> WHEN VERIFYING

- THE TRAINEE'S ACADEMIC QUALIFICATION
- THE HOURS CAPTURED BY THE TRAINEE

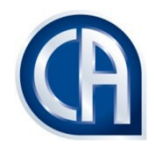

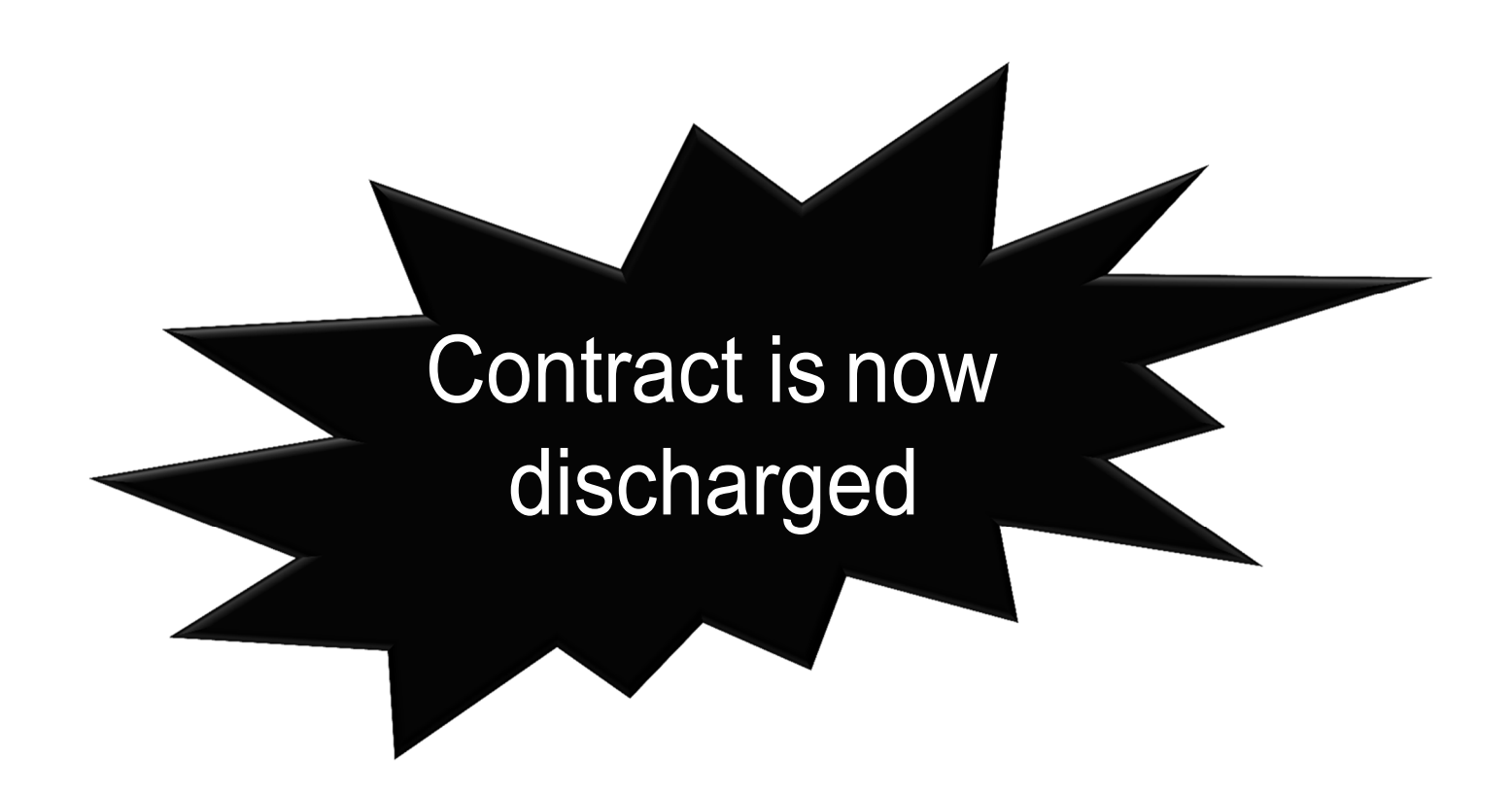

NOTE: TRAINEE AND TRAINING OFFICE ADMINISTRATOR CAN VIEW THE DISCHARGE CERTIFICATE UNDER THE ACTIONS TAB

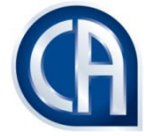

# CANCELLATIONS

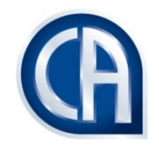

Deadline for lodgement: Within one month from date on which the trainee left the training office

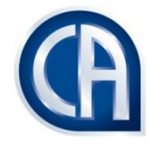

Late lodgement penalty payable: If the Cancellation is logged or approved AFTER one month from the date on which the trainee left the training office

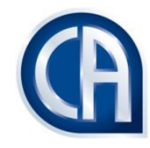

## CANCELLATION: TIME PENALTIES

| Term of the previous training contract | Automatic penalty |
|----------------------------------------|-------------------|
| Three years                            | Six months        |
| Four years                             | Eight months      |
| Five years                             | Ten months        |

NOTE: CANCELLATION PENALTY CALCULATED ON THE TERM OF THE <u>PREVIOUS</u>CONTRACT

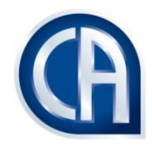

# CANCELLATION: REASONS

|                                             | Initiated  | Initiated by admini- |                    | Incurs<br>penal- | On   |
|---------------------------------------------|------------|----------------------|--------------------|------------------|------|
| Reason                                      | by trainee | strator              | Supporting docs    | ty               | hold |
| Contravention of academic progress rule*    |            | Х                    |                    | Х                |      |
| De-accreditation of training office         |            | Х                    |                    |                  |      |
| Emigration                                  | Х          |                      | Resignation letter | Х                |      |
| Failure to provide proof of enrolment       |            | Х                    |                    | Х                |      |
| Failure to return after approved suspension |            | Х                    |                    | Х                | Х    |
| Full-time study                             | Х          |                      |                    | Х                |      |
| Incapacity                                  | Х          | Х                    | Doctor's note      |                  |      |
| No longer pursuing CTA                      | Х          | Х                    |                    | Х                |      |
| Other                                       | Х          | Х                    | Related to reason  | Х                |      |
| Relocation                                  | Х          | Х                    | Resignation letter |                  | Х    |
| Trainee absconded                           |            | Х                    |                    | Х                | Х    |

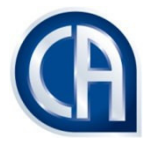

| Reason                                       | Initiated by trainee | Initiated by<br>admini-<br>strator | Supporting docs          | Incurs<br>penal-<br>ty | On<br>hold |
|----------------------------------------------|----------------------|------------------------------------|--------------------------|------------------------|------------|
| Trainee continual absence                    |                      | Х                                  |                          | X                      | Х          |
| Trainee deceased                             |                      | Х                                  |                          |                        |            |
| Trainee did not sit for exam                 |                      | Х                                  |                          | Х                      |            |
| Trainee dismissed                            |                      | Х                                  | Transcript of<br>hearing | Х                      | Х          |
| Trainee registration at university cancelled |                      | Х                                  |                          | Х                      |            |
| Trainee resigned                             | Х                    | Х                                  | Resignation letter       | Х                      |            |
| Trainee retrenched                           |                      | Х                                  | Retrenchment agreement   |                        |            |
| Training office ceased to exist              |                      | Х                                  |                          |                        |            |

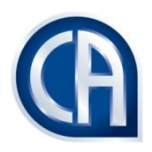

# CANCELLATION: STEPS AND ACTIVITIES (scenario 1)

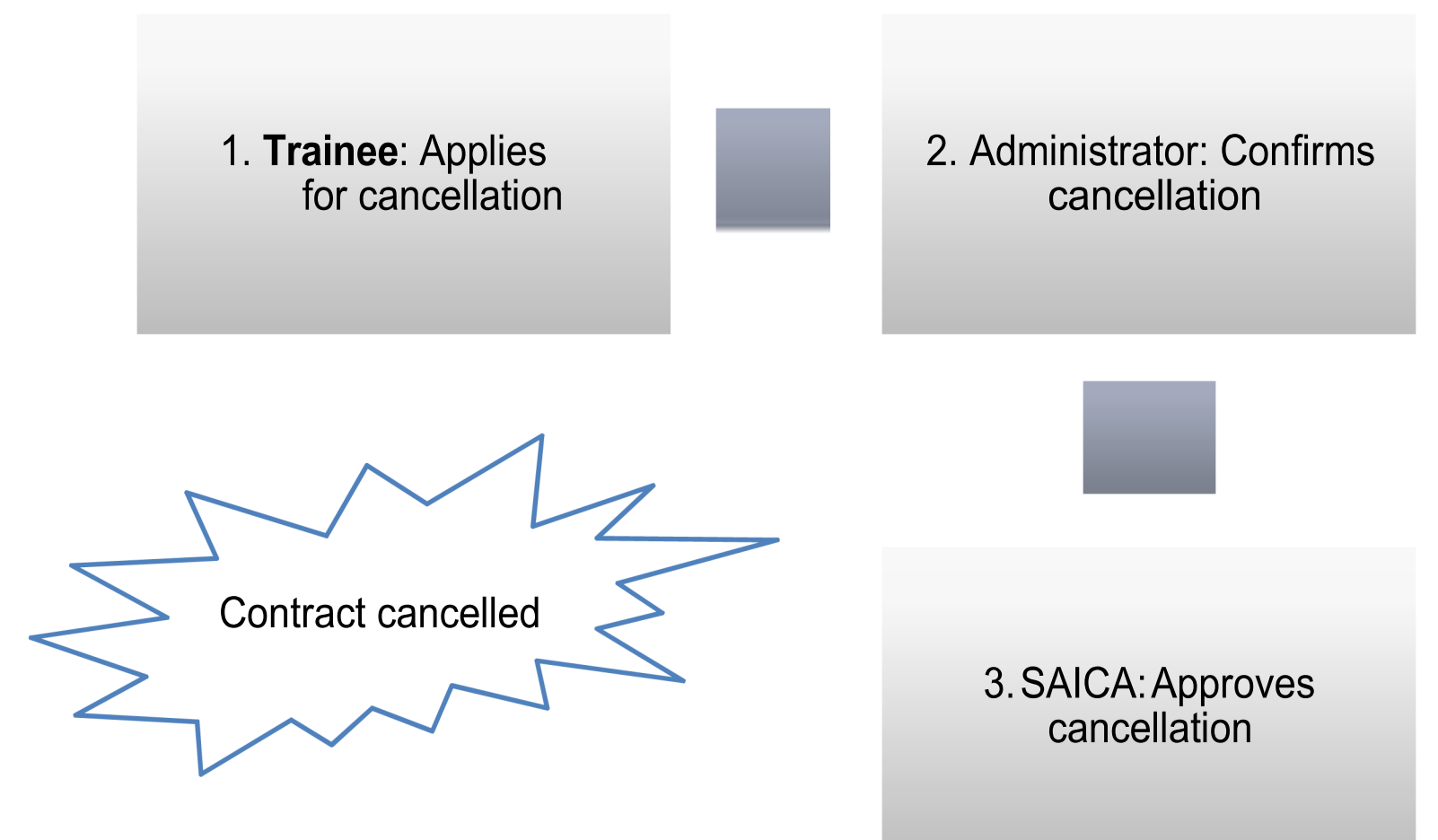

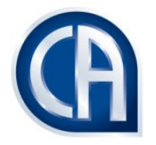
### STEPS AND ACTIVITIES TO CANCEL A TRAINING CONTRACT

Step 1. Trainee logs onto TCMS and selects "Contract

Management" "view contract" from the menu item

Step 2. Clicks "View"

Step 3. Selects the Tab "Actions" and selects "Cancel contract"

Step 4. Enters the work and core hours, these must not contain decimal places.

Step 5. Completes the exit survey

Step 6. "Upload and submit" the request will be sent to the training office administrator for approval.

Step 7. The request will be sent to SAICA for approval.

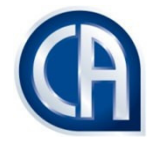

### CANCELLATION: STEPS AND ACTIVITIES (scenario 2)

1. Administrator: Applies for unilateral cancellation

2. SAICA: Approves cancellation

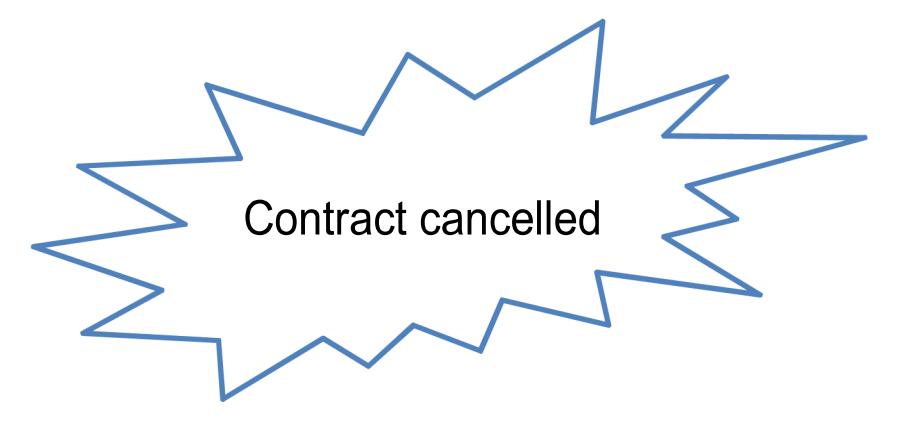

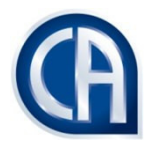

### STEPS AND ACTIVITIES TO UNILATERALLY CANCELA TRAINING CONTRACT

Step 1. Training office administrator logs onto TCMS and selects

"contract Management" and "view contract" from the menu items Step 2. Selects the training contract that needs to be cancelled by either searching by the SAICA ID, surname or ID number.

Step 3. Clicks on the "VIEW" button for the training contract

Step 3. Selects the Tab "Actions" and selects "Unilateral cancel"

Step 4. Enters the work and core hours, these must not contain decimal places.

Step 5. "Upload and submit"

Step 6. The request will be sent to SAICA for approval

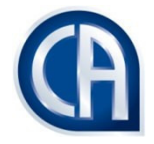

#### NOTE:

- TRAINEE: CAN VIEW CANCELLED CONTRACT
- ADMINISTRATOR: CAN VIEW CANCELLED CONTRACT

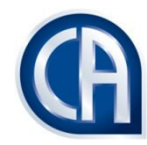

### **REMISSIONS: ACADEMIC**

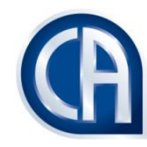

<u>Deadline for lodgement</u>: None – the trainee can apply for academic remission at any point in the contract

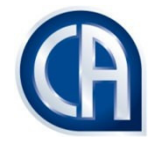

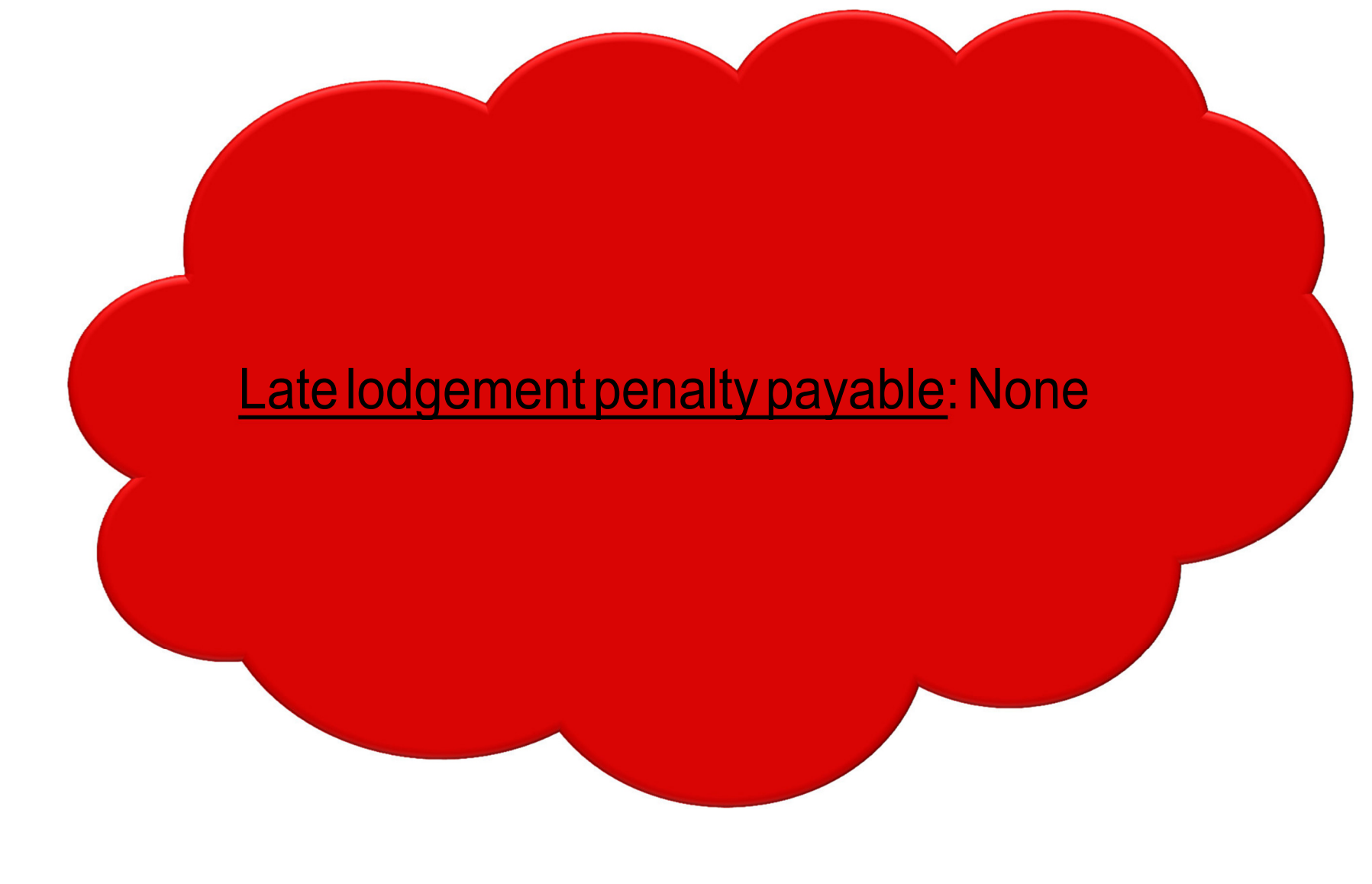

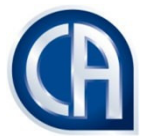

## ACADEMIC REMISSION

|   | Previous qualification                                                                                                    | Remission                                                                                                    |
|---|----------------------------------------------------------------------------------------------------|----------------------------------------------------------------------------------------------------|
| • | Non-accredited BCom degree<br>B Tech degree<br>Non-relevant degree                                                                                                    | A remission of 12 months is granted if the trainee<br>achieves the CTA or equivalent or an accredited BCom<br>degree or an accredited bridging programme |
| • | National Diploma in Internal Auditing, Cost and<br>Management Accounting or Taxation<br>National Higher Diploma in Internal Auditing, Cost<br>and Management Accounting or Taxation | A remission of 12 months is granted if the trainee<br>achieves the CTA or equivalent or an accredited BCom<br>degree or an accredited bridging programme |
| • | Matriculation certificate or equivalent<br>Any other educational qualification not listed above                                                                                     | A remission of 12 months is granted if the trainee achieves an accredited BCom degree                                                                    |

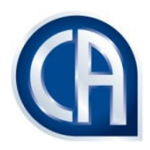

### ACADEMIC REMISSION: CALCULATIONS

- If the trainee completes the degree <u>during the first 12 months</u> of the training contract, the training contract expires <u>36 months from the</u> <u>date on which the trainee completed the degree;</u>
- If the trainee completes the degree <u>during the last 12 months</u> of the training contract, the <u>remission constitutes the remaining balance of</u> <u>the term of the contract</u>;
- If the trainee completes the degree <u>at any other point</u> in the training contract, <u>the term of the training contract is reduced by 12 months</u>.

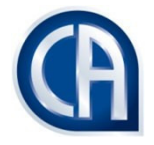

### ACADEMIC REMISSION: STEPS AND ACTIVITIES

1. Trainee: Applies for academic remission

2. Administrator: Confirms degree and approves academic remission

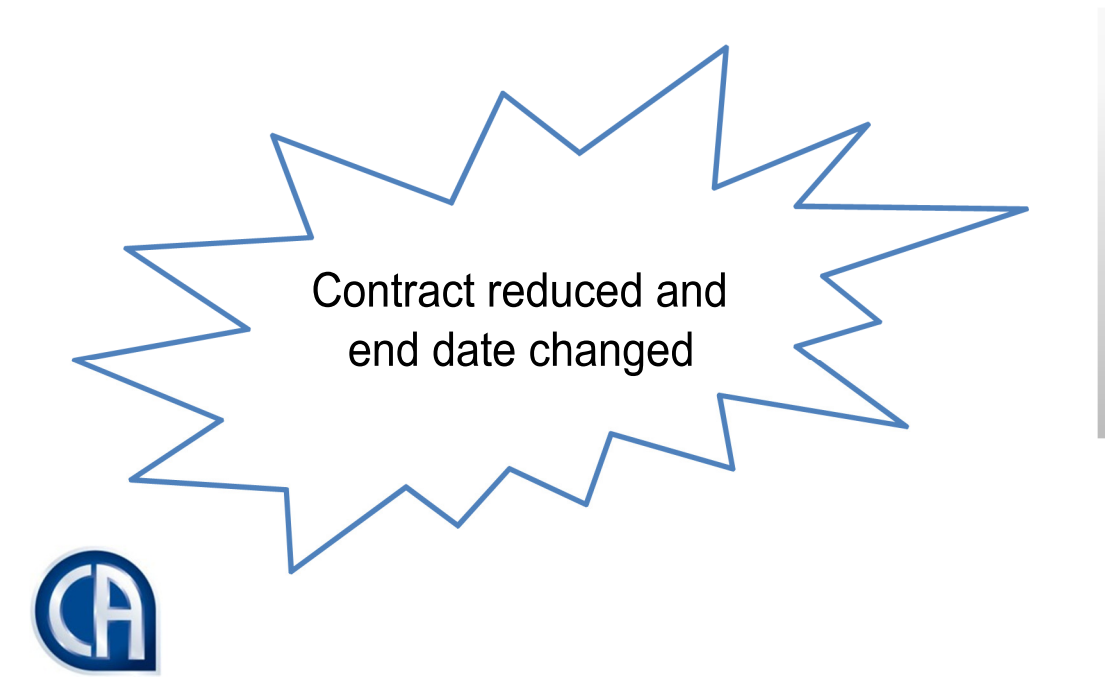

3. SAICA: Confirms degree and approves academic remission

### ACADEMIC REMISSION : STEPS AND ACTIVITES

- Step 1. Trainee logs onto TCMS and selects "contract Management" "view contract" from the menu item
- Step 2. Clicks "view"
- Step 3. Selects the Tab "Actions" and selects "Remission"
- Step 4. Selects "academic remission" from the list
- Step 5. The request will be sent to SAICA for approval.

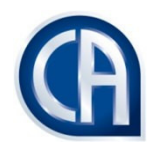

### NOTE: PLEASE ENSURE THAT YOU TAKE <u>EXTRA CARE</u> WHEN VERIFYING THE TRAINEE'S ACADEMIC QUALIFICATION

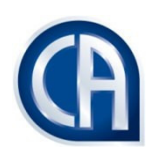

### REMISSIONS: RPL

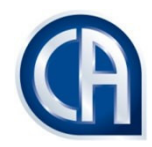

## <u>Deadline for lodgement</u>: Within 14 months from the start (effective) date of the training contract

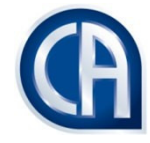

Late lodgement penalty payable: If the RPL is approved by the training office AFTER 14 months from the start (effective) date of the contract, late lodgement is calculated per month late or part thereof

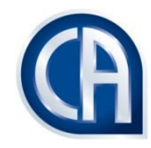

### RPL: 2 TYPES

| Experience NOT under a SAICA contract | Experience under a SAICA contract                                               |
|---------------------------------------|---------------------------------------------------------------------------------|
| Up to 12 months                       | Up to the maximum of the time served under the previous contract (rounded down) |

NOTE: RPL CANNOT BE USED TO OFF-SET THE CANCELLATION PENALTY

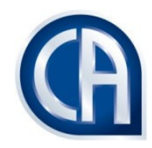

### **RPL: STEPS AND ACTIVITIES**

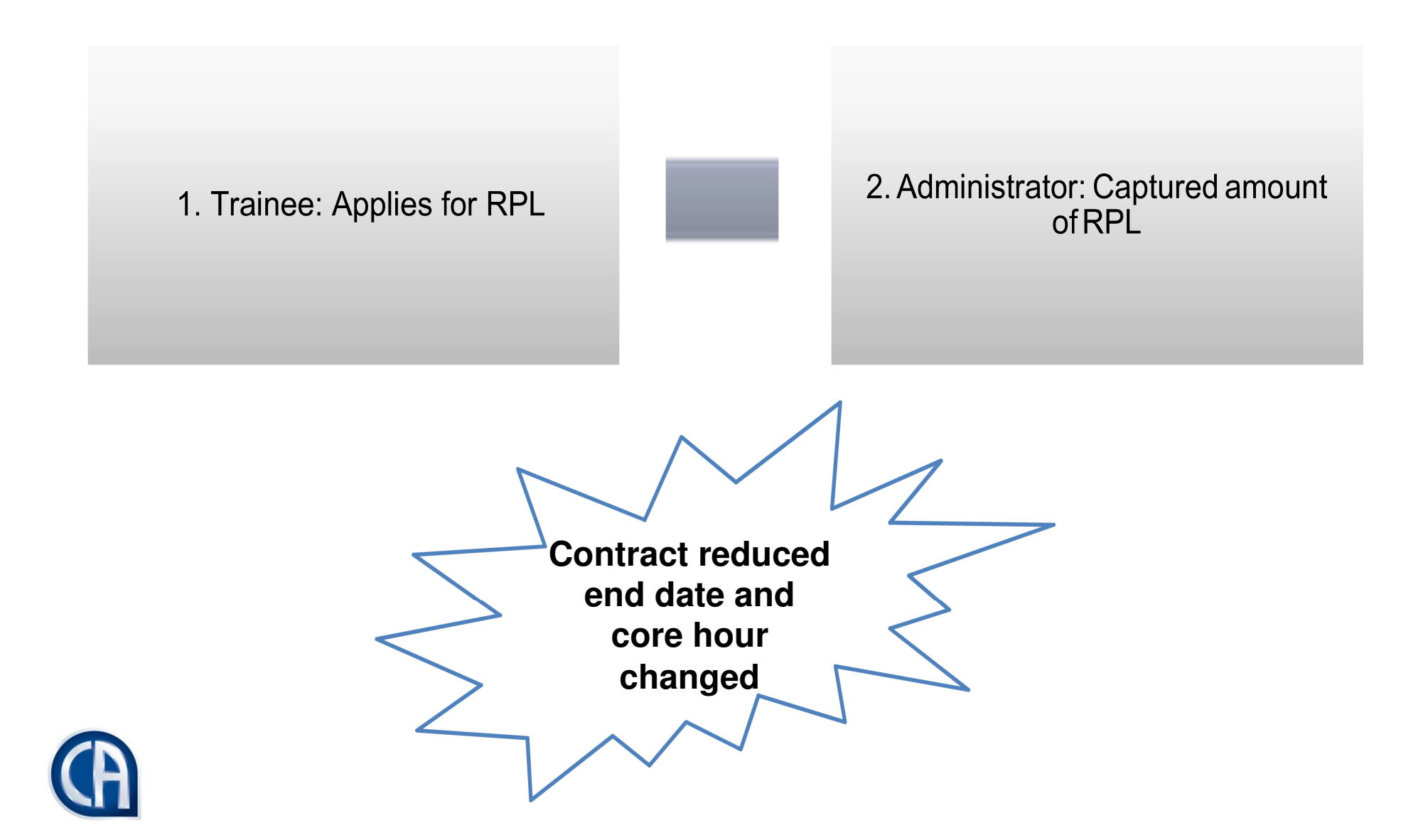

NOTE:

- FOR RPL UNDER A PREVIOUS CONTRACT: THE SYSTEM WILL SHOW THE MAXIMUM AMOUNT OF RPL AVAILABLE
- FOR RPL NOT UNDER A PREVIOUS CONTRACT: THE SYSTEM WILL SHOW 12 MONTHS AVAILABLE

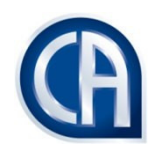

## SUSPENSIONS

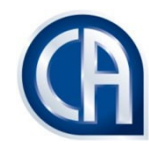

# <u>Deadline for lodgement</u>: 30 days after the commencement of the suspension

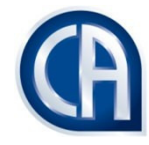

Late lodgement penalty payable: If the suspension is approved by the training office AFTER one month from the start (effective) date of the suspension

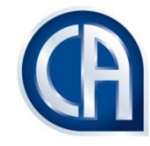

### SUSPENSIONS: REASON

| Reason          | Initiated by<br>trainee | Initiated by administrator | Supporting docs    |
|-----------------|-------------------------|----------------------------|--------------------|
| Maternity leave | Х                       |                            | Doctor's note      |
| Other           | Х                       | Х                          | Relevant docs      |
| Sick leave      | Х                       | Х                          | Doctor's note      |
| Study leave     | Х                       |                            | Proof of enrolment |

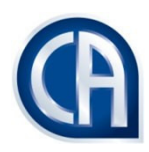

## SUSPENSION: STEPS AND ACTIVITIES (scenario 1)

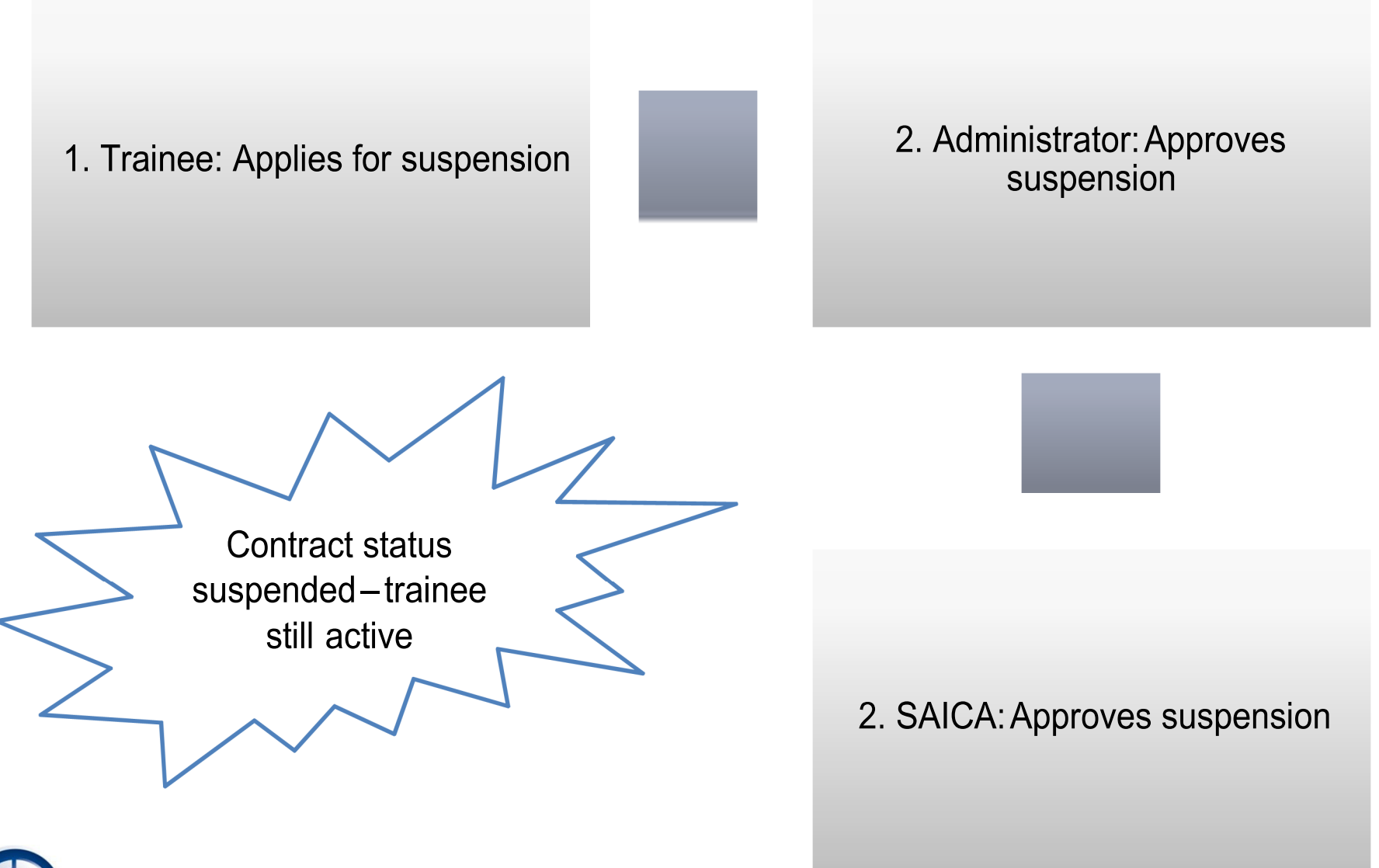

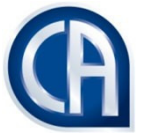

### SUSPENSION: STEPS AND ACTIVITIES (scenario 2)

1. Administrator: Applies for suspension

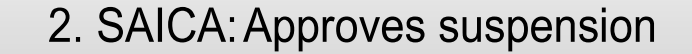

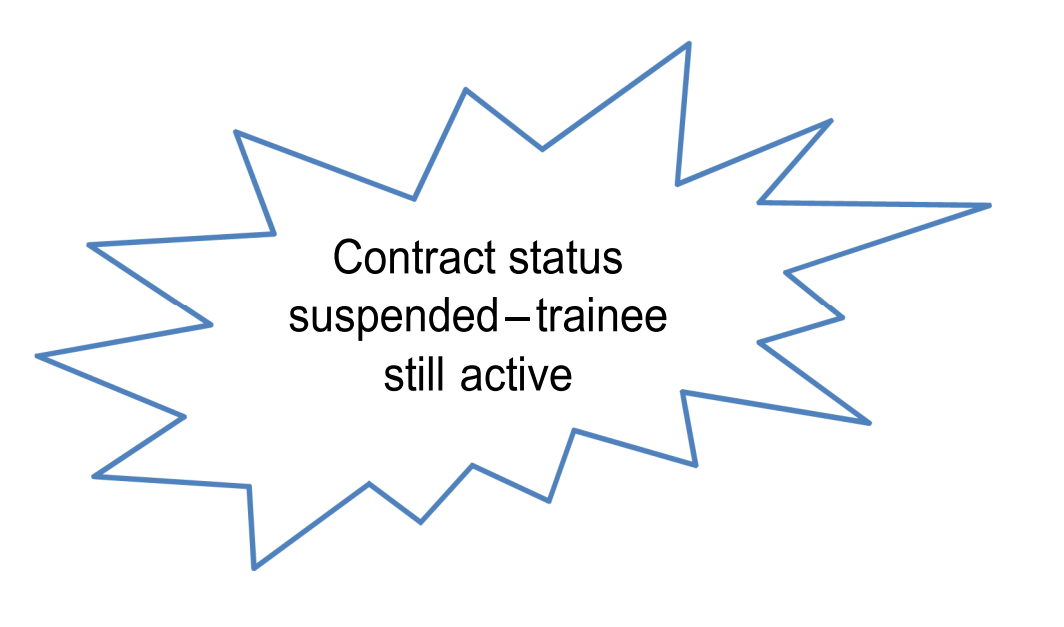

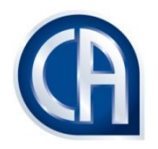

#### NOTE:

- TRAINEE: CAN VIEW CONTRACT STATUS SUSPENDED
- ADMINISTRATOR: CAN VIEW CONTRACT STATUS SUSPENDED

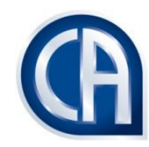

### **RETURN FROM SUSPENSION**

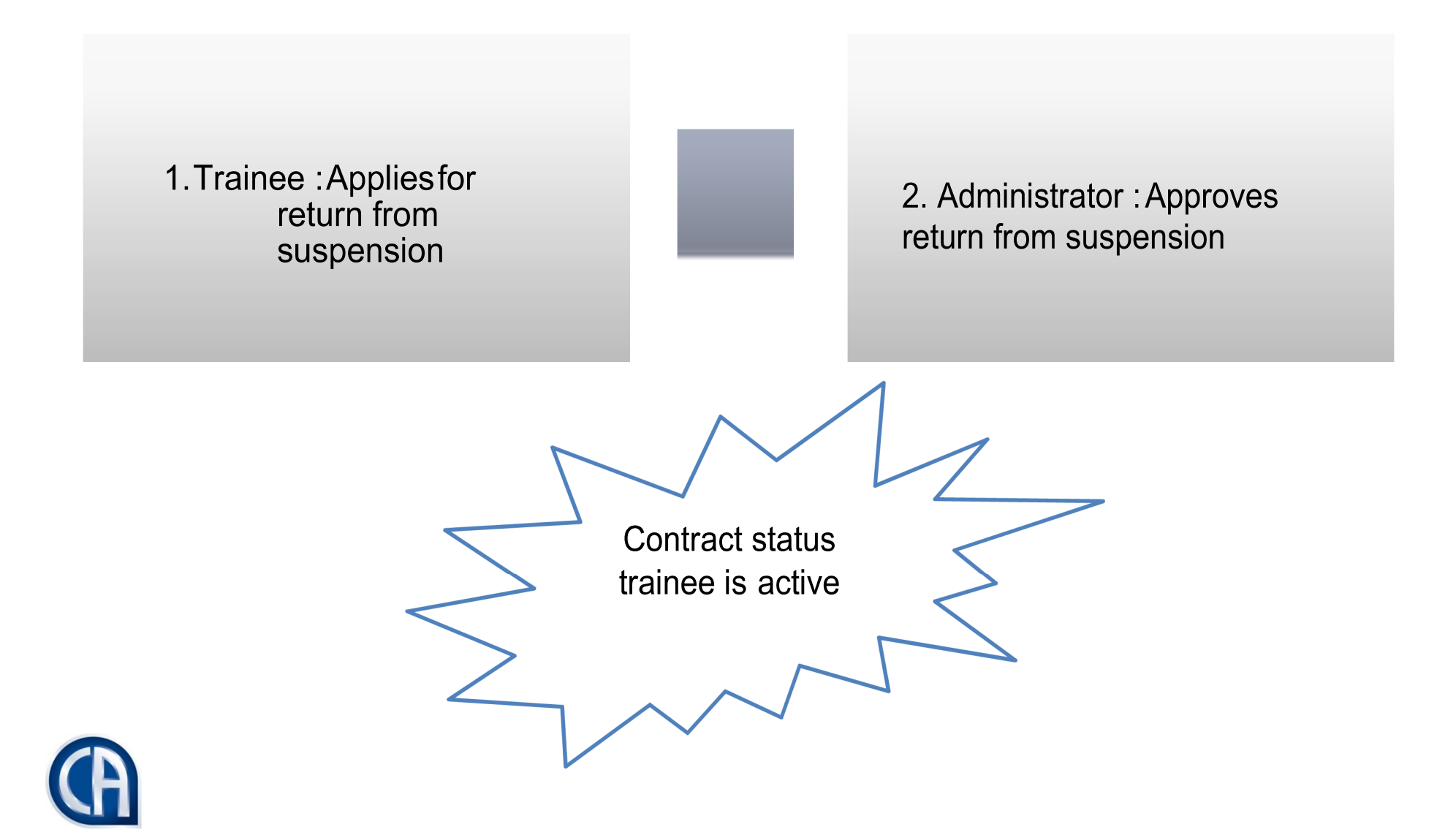

### EXTENSIONS

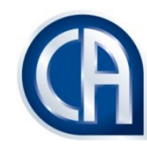

### **EXTENSIONS: REASON**

| Reason                                                                                                    | Approved by the trainee | Initiated by administrator |
|----------------------------------------------------------------------------------------------------|-------------------------|----------------------------|
| Trainee has not completed the prescribed minimum core experience<br>and/or work attendance hours by the registered end date of his/her<br>training contract                                                                                                    | Х                       | Х                          |
| Trainee will not have achieved competence in all the prescribed compulsory , elective and residual competencies by the registered end date of his/her training contract                                                                                                    | Х                       | Х                          |
| If at the end of the extension period the trainee has not yet achieved the prescribed competencies, the training officer may extend the trainees contract for a maximum of a further six months – should the trainee become competent prior to the end of this second extension SAICA will alter the contract end date and alter the status of the training contract to discharge pending, the trainee may then apply for discharge OR the training officer may cancel the training contract | X                       | X                          |
| Trainee fails to initiate two successive assessment forms                                                                                                    | Х                       | Х                          |

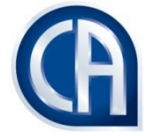

### <u>Deadline for lodgement</u>: Within one month BEFORE the end date of the training contract

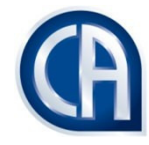

Late lodgement penalty payable: If the Extension is logged by the training office AFTER one months before the end date of the contract

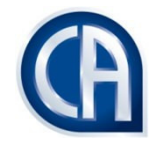

### EXTENSIONS: REASONS

| Reason                                   | Minimum<br>extension | Maximum<br>extension |
|------------------------------------------|----------------------|----------------------|
| Competency not achieved                  | 6 month              | 12 months            |
| Core experience hours not met            | 6 month              | 12 months            |
| Work attendance experience hours not met | 6 month              | 12 months            |
| Other                                    | 6 month              | 12 months            |
| Insufficient academic progress           | 6 month              | 12 months            |

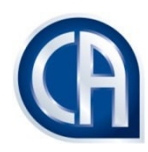

### EXTENSIONS: STEPS AND ACTIVITIES

1. Training office Administrator: Applies for extension

2. Trainee: Agrees to extension

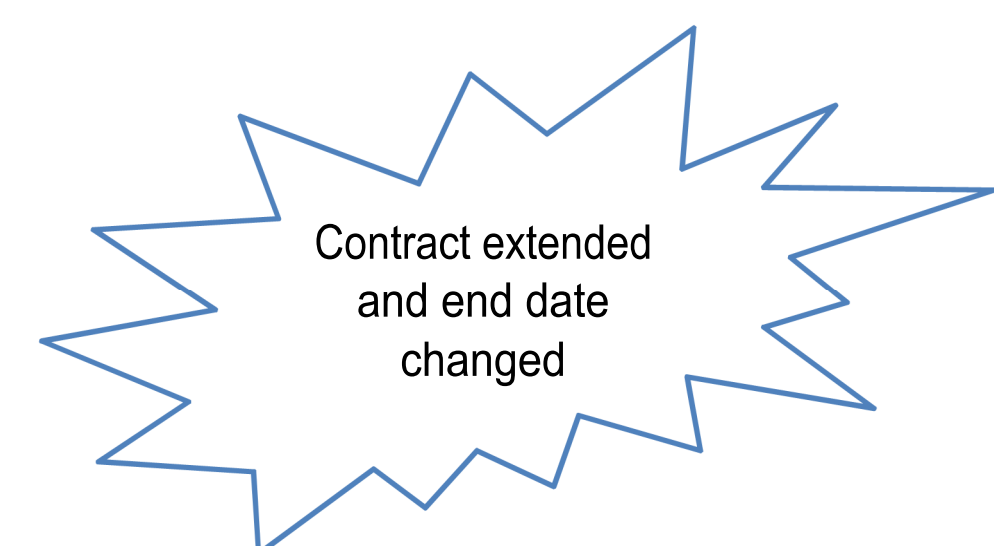

2. SAICA: Approves extension

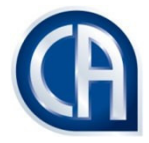

## DOWNLOAD CERTIFICATE OF REGISTRATION DISCHARGE COMPLETED OR CANCELLATION

Select "contract management" from the menu and select "view contract" Find the trainee (the search facility has been defaulted to active) Click on the "view" button next to the trainees details Select the "actions" tab and download the certificate

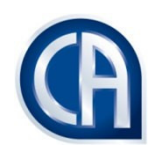

### ADDING A TRAINING CONTRACT ADMINISTRATOR

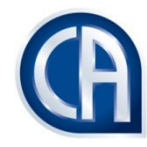

### Adding a Training ContractAdministrator

TRAINING OFFICERS:

STEP 1: Click on "log in" - You can log into TCMS using the usual username and password that you use to access SAICA's website

STEP 2: Once you have logged into TCMS, please click on "profile management" three tabs will be available for selection. Change password, personal details and contact details. The contact details tab will allow you to update your contact details.

STEP 3: From the menu select "Admin" and select "manage invites", select the tab "send invites" and select "administrator" Complete the fields and click "add to list" Once done click on "send invite/s"

Please note:

- If you are the training officer for more than one training office, you need to repeat this step for each training office for which you are responsible
- You can invite more than one administrator for a training office
- If you do not have an administrator for your training office, please click on the "invite administrators" link and then tick the box to indicate that you are the administrator for your training office.

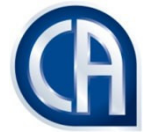

TRAINING OFFICE ADMINISTRATORS:

Click on "sign up". Once you have captured all the information as requested on this screen, you will receive an e-mail, confirming that you have signed up to the TCMS. Log into TCMS and select the menu item Manage Invites Click on view and accept You will then be the administrator for that office

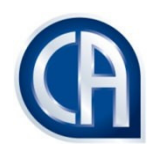
## Removing a Training Office Administrator

The **training officer** selects the manage office tab from the menu items on the left hand side of the screen and clicks on the de-activate button next to the administrator to be removed

| TCMS Dashboard ×                        |                                                            |                |                               |                                  |                              |                                             |  |  |
|-----------------------------------------|------------------------------------------------------------|----------------|-------------------------------|----------------------------------|------------------------------|---------------------------------------------|--|--|
| $\leftrightarrow$ $\Rightarrow$ C 0     | le la la la la la la la la la la la la la                  |                |                               |                                  |                              | * :                                         |  |  |
| Apps 📔 TCMS Login Live 📑 TCMS Login T   | est 📔 TCMS Login Direct 📔 TCMS Login 📔 TCMS Dashboard 📔    | TCMS Dashboard |                               |                                  |                              | Other bookmarks                             |  |  |
| Dtcms                                   | User<br>Proxied by                                         |                |                               | raining Officer<br>AICA God User |                              | User Session: 19:52<br>Leave Proxy Sign Out |  |  |
| Admin 🕫                                 | Dashboard                                                  |                |                               |                                  |                              |                                             |  |  |
| Dashboard                               | Walcome to the SAICA Training Contract Management System   |                |                               |                                  |                              |                                             |  |  |
| Manage Communications                   | Treiconne to the parch Holling Contract Monogeneur System. |                |                               |                                  |                              |                                             |  |  |
| Manage Invites                          |                                                            |                |                               |                                  |                              |                                             |  |  |
| Manage Offices                          | Training Office Related Tasks                              |                |                               |                                  |                              |                                             |  |  |
| Manage Requests                         | Applications In Progress                                   | 0              | Suspend Requests              | 0                                | Return From Suspend Requests | 0                                           |  |  |
| Profile Management 💧                    | Anadomia Dances Damuada                                    | 0              | Demission Demusate            | 0                                | Canad Demusate               |                                             |  |  |
| Contract Management                     | Academic Recess Requests                                   | U              | Remission Requests            | U                                | Cancel Requests              | U                                           |  |  |
| Financial Management \$                 | Discharge Requests                                         | 0              | Document Approval Request     | s 0                              | Reverted                     | 0                                           |  |  |
| Help 🕑                                  | Invoices To Generate                                       | 0              | Invoices Awaiting Proof Of Pa | ayment 0                         | Profile Details Changes      | 0                                           |  |  |
|                                         | Contact Details Changes                                    | 0              | Inter-Firm Transfer Requests  | 0                                |                              |                                             |  |  |
| Let us get<br>you there                 |                                                            |                |                               |                                  |                              |                                             |  |  |
|                                         | Basic Tasks                                                |                |                               |                                  |                              |                                             |  |  |
|                                         | Messages                                                   | 0              |                               |                                  |                              |                                             |  |  |
|                                         |                                                            |                |                               |                                  |                              |                                             |  |  |
|                                         |                                                            |                |                               |                                  |                              |                                             |  |  |
|                                         |                                                            |                |                               |                                  |                              |                                             |  |  |
|                                         |                                                            |                |                               |                                  |                              |                                             |  |  |
|                                         |                                                            |                |                               |                                  |                              |                                             |  |  |
| 192.168.64.20/Secure/ManageOffices.aspx |                                                            |                |                               |                                  |                              |                                             |  |  |
| 🚱 🖸 🧔 🚞 🙆                               | ) 🔝 😥 🥭 🛛 🔯 🔀                                              |                |                               |                                  |                              | ▲ 🖹 🛱II 🖣 08:07 AM                          |  |  |

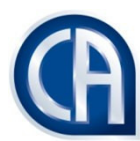

| TCMS Dashboard X                          |                              |                                | The second second second second second second second second second second second second second second second se |                                      |                             |            |                                             |
|-------------------------------------------|------------------------------|--------------------------------|----------------------------------------------------------------------------------------------------|--------------------------------------|-----------------------------|------------|---------------------------------------------|
| $\leftrightarrow$ $\Rightarrow$ C 0       |                              |                                |                                                                                                    |                                      |                             |            | ☆ :                                         |
| 🚻 Apps 🛛 TCMS Login Live 📑 TCMS Login Tes | st 📘 TCMS Login Direct 📘 TCM | S Login 🛛 📔 TCMS Dashboard 🚺 T | CMS Dashboard                                                                                                   |                                      |                             |            | Cther bookmarks                             |
| Dtcms                                     | User<br>Proxied by           |                                | ₽ Role<br>₽ Prox                                                                                                | s <b>Trainin</b> g<br>y Role SAICA G | <b>; Officer</b><br>od User |            | User Session: 19:39<br>Leave Proxy Sign Out |
| Admin 📽                                   |                              | Detaile                        |                                                                                                    |                                      |                             |            |                                             |
| Profile Management   🔒                    |                              | Details -                      |                                                                                                    |                                      |                             |            |                                             |
| Contract Management 🕒                     | Office Details Officers      |                                |                                                                                                    |                                      |                             |            |                                             |
| Financial Management \$                   | Officers                     |                                |                                                                                                    |                                      |                             |            |                                             |
| Help 🕑                                    | SAICA ID                     | First Name                     | Last Name                                                                                                    | Туре                                 | Status                      | Added On   |                                             |
|                                           |                              |                                |                                                                                                    | TRNOF                                | A                           | 2016-02-09 |                                             |
|                                           |                              |                                |                                                                                                    | TOAD                                 | A                           | 2012-08-17 | Deactivate                                  |
| Let us get                                |                              |                                |                                                                                                    | TOAD                                 | 1                           | 2012-08-15 |                                             |
| vou there                                 |                              |                                |                                                                                                    | TRNOF                                | 1                           | 2008-06-24 |                                             |
| ,                                         |                              |                                |                                                                                                    | TRNOF                                | 1                           | 2007-01-01 |                                             |
|                                           |                              |                                |                                                                                                    |                                      |                             |            |                                             |
|                                           |                              | x I oz R                       |                                                                                                    |                                      |                             |            | ∽ 🌇 📴11 🖣08:08 AM                           |
|                                           |                              |                                |                                                                                                    |                                      |                             |            | 2016/11/04                                  |

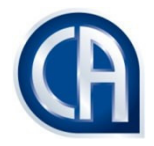

## MANAGE INVITES

## View invites allows the user to view the status of the invites already sent

| TCMS Dashboard X                        |                                                   | No.                          | the second second second second second second second second second second second second second second second se |                |           |                                             |
|-----------------------------------------|---------------------------------------------------|------------------------------|----------------------------------------------------------------------------------------------------|----------------|-----------|---------------------------------------------|
| $\leftrightarrow$ $\rightarrow$ C (     |                                                   |                              |                                                                                                    |                |           | ☆ :                                         |
| 🗰 Apps 🛛 TCMS Login Live 📑 TCMS Login T | est [ TCMS Login Direct 📔 TCMS Login [ TCMS Dasht | ooard 📔 TCMS Dashboard       |                                                                                                    |                |           | Other bookmarks                             |
| Dtcms                                   | Liser                                             |                              | Proxy Role SAICA God                                                                                            | fficer<br>User |           | User Session: 19:39<br>Leave Proxy Sign Out |
| Admin 🕫                                 |                                                   |                              |                                                                                                    |                |           |                                             |
| Dashboard                               | Management Invites                                |                              |                                                                                                    |                |           |                                             |
| Manage Communications                   | View Invites Send Invites                         |                              |                                                                                                    |                |           |                                             |
| Manage Invites                          | All Invites                                       |                              |                                                                                                    |                |           |                                             |
| Manage Offices                          | Specify which invites to view                     | Trainee                      | O Administrator                                                                                                 |                |           |                                             |
| Manage Requests                         |                                                   |                              |                                                                                                    |                |           |                                             |
| Profile Management  🛔                   | Specify a status                                  | Pending                      |                                                                                                    | <b>v</b>       |           |                                             |
| -                                       | Specify search criteria                           | Pending                      |                                                                                                    |                |           |                                             |
| Contract Management                     | Training Office                                   | Accepted<br>Surname Declined |                                                                                                    | SAICA ID       | Sent Date | Status                                      |
| Financial Management \$                 |                                                   | Expired                      |                                                                                                    |                |           |                                             |
| Help 😧                                  | First Prev Next Last Page 1 of 1                  | Uninvited                    |                                                                                                    |                |           |                                             |
|                                         |                                                   |                              |                                                                                                    |                |           |                                             |
| Let us get<br>you there                 |                                                   |                              |                                                                                                    |                |           |                                             |
|                                         |                                                   |                              |                                                                                                    |                |           |                                             |
| 📀 🖸 💽 🗮 🧕                               |                                                   | <b>R</b>                     |                                                                                                    |                |           | ▲ 隆 🔐 🖣 07:59 AM<br>2016/11/04              |

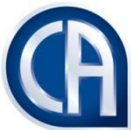

## REPORTING

To access the reporting functionality select the menu item contract management Then select view reports – there are a number of reports available which download into excel format

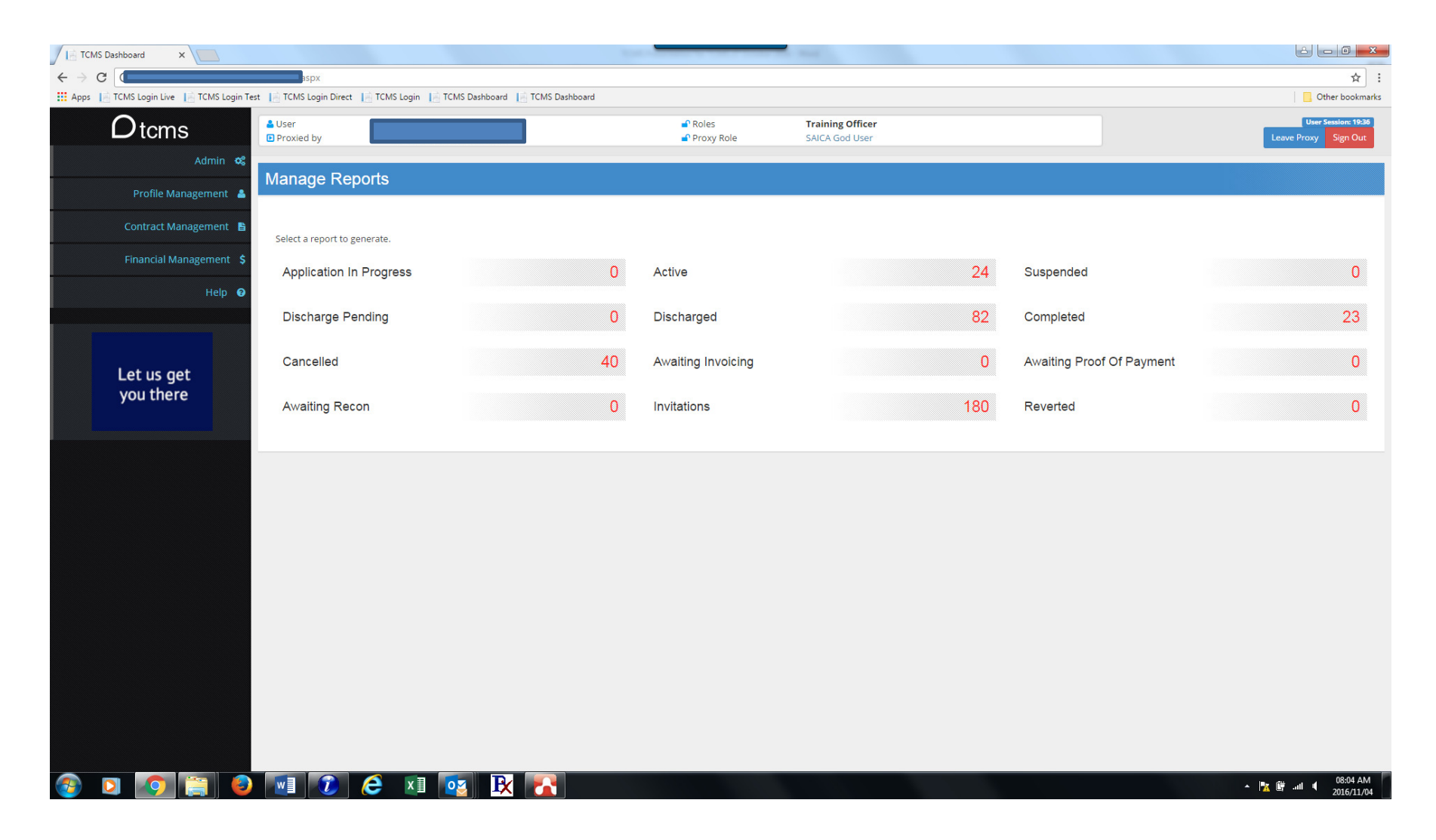

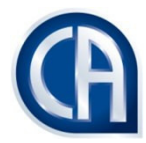